## HƯỚNG DẪN TẠO TÀI KHOẢN LINPHONE TRÊN ANDROID

## 1.1 Tải LINPHONE

Vào CH PLAY tìm kiếm "linphone" và tải về máy

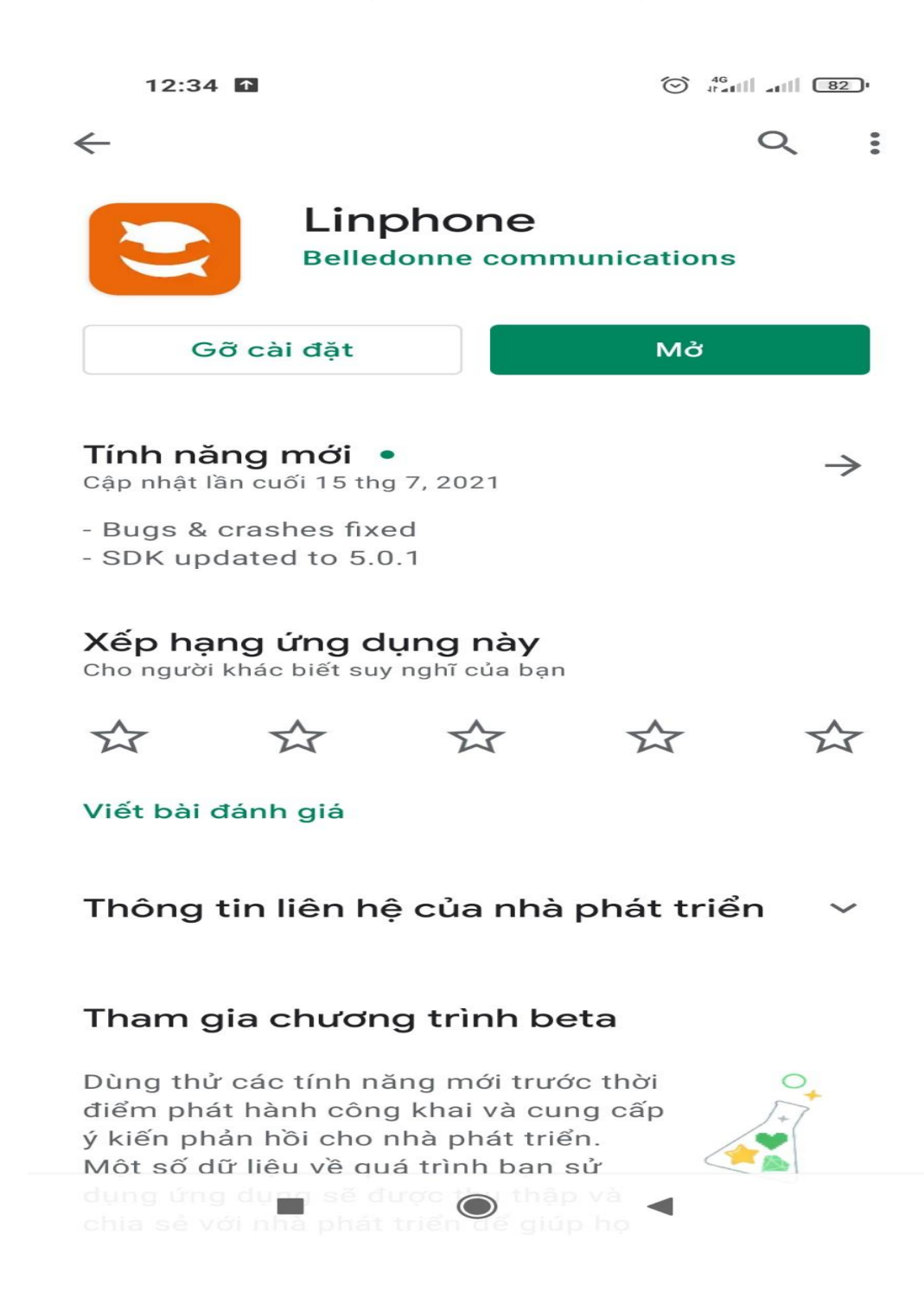

## 1.2 Đăng ký tài khoản

Mở app Linphone lên và bấm vào dấu gạch ngang

| 12:44 🥥 😨 🛛               | UAZ ++           | 승 🤲 "'''' '''''''''''''''''''''''''''''' |  |  |
|---------------------------|------------------|------------------------------------------|--|--|
|                           |                  |                                          |  |  |
| <sup>1</sup> Enter a numb | er or an address | $\langle \times \rangle$                 |  |  |
|                           |                  |                                          |  |  |
| 1.00                      | 2                | 3                                        |  |  |
|                           |                  |                                          |  |  |
|                           |                  |                                          |  |  |
| 4                         | 5                | 6                                        |  |  |
|                           |                  |                                          |  |  |
|                           |                  |                                          |  |  |
| 7                         | 8                | 9                                        |  |  |
|                           |                  |                                          |  |  |
|                           |                  |                                          |  |  |
| *                         | O <sup>+</sup>   | #                                        |  |  |
|                           |                  |                                          |  |  |
| £⊕                        | <u>e</u>         | 2<br>2                                   |  |  |
|                           |                  |                                          |  |  |
|                           | 888              | $( \exists )$                            |  |  |

sau đó chọn "Assistant"

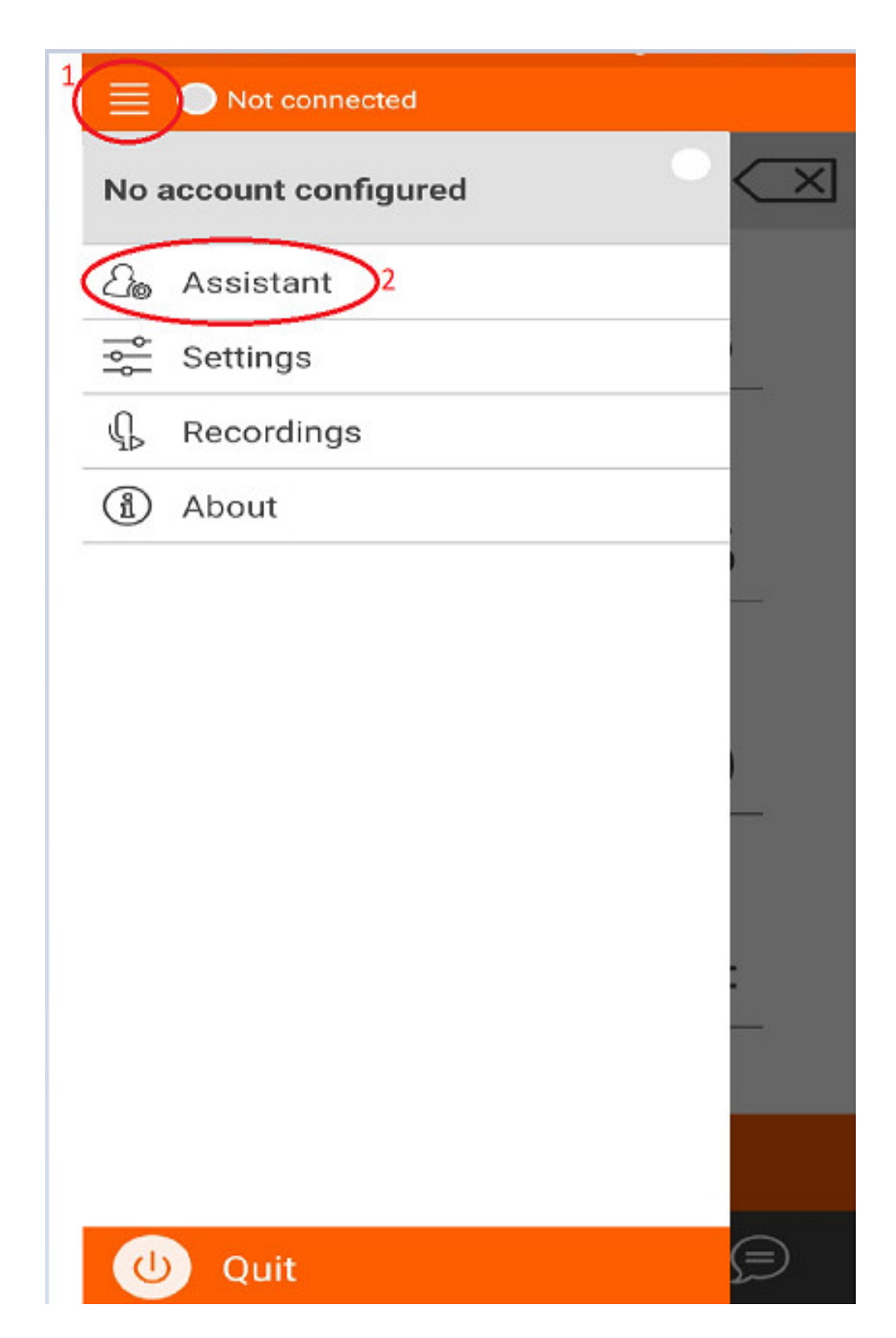

tiếp theo, tà chọn các bước 3 và 4

| 12:54 ◀ 🐷 🗤 ·                                                                        |                                                                              |           | 16    |  |  |
|--------------------------------------------------------------------------------------|------------------------------------------------------------------------------|-----------|-------|--|--|
|                                                                                      |                                                                              |           |       |  |  |
|                                                                                      | WELCOME                                                                      |           |       |  |  |
| This assist<br><mark>3</mark>                                                        | This assistant will help you configure and use your SIP<br><b>3</b> account. |           |       |  |  |
| I accept Belledonne Communications' <u>terms of use</u><br>and <u>privacy policy</u> |                                                                              |           |       |  |  |
| CREATE ACCOUNT                                                                       |                                                                              |           |       |  |  |
|                                                                                      | USE LINPHON                                                                  | IE ACCOUI | NT    |  |  |
| 4                                                                                    |                                                                              |           |       |  |  |
|                                                                                      | USE SIP A                                                                    | CCOUNT    |       |  |  |
| FI                                                                                   | ETCH REMOTE (                                                                | CONFIGUR  | ATION |  |  |

Sau khi chọn xong bước 4. App sẽ hiển thị bảng điền thông tin tài khoản SIP (telesales liên hệ với leader để được cấp Username , Password và Domain)

| $\leftarrow$ | ASSISTAN                        | IT                    |
|--------------|---------------------------------|-----------------------|
|              | USE SIP ACCO                    | UNT                   |
| Please ente  | r your username and p<br>domain | assword with your SIF |
| Usernam      | e                               |                       |
| Passwor      | d                               | ٥                     |
| Domain       |                                 |                       |
| Display n    | ame (optional)                  |                       |
| TRAN         |                                 | TCP () TLS            |
|              |                                 |                       |

Lưu ý: chọn TRANSPORT = UDP

Sau khi điền xong thông tin, ấn vào LOGIN. Sau khi đăng ký tài khoản thành công sẽ có trạng thái CONNECTED

| 13:06 ◀ 💌 L  | æ.               | e III all 🗊 |
|--------------|------------------|-------------|
| Enter a numb | er or an address |             |
| <b>1</b> °°  | 2                | 3           |
| _4_          | 5                | 6           |
| _7_          | 8                | 9           |
| *            | 0+               | #           |
| 20           | ୧                | کی<br>س     |
|              | 入 888            |             |

Như vậy đã hoàn thành xong cài đặt linphone trên điện thoại!